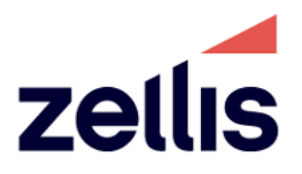

**Client User Guide** 

# Zellis Background Checking.

December 2022

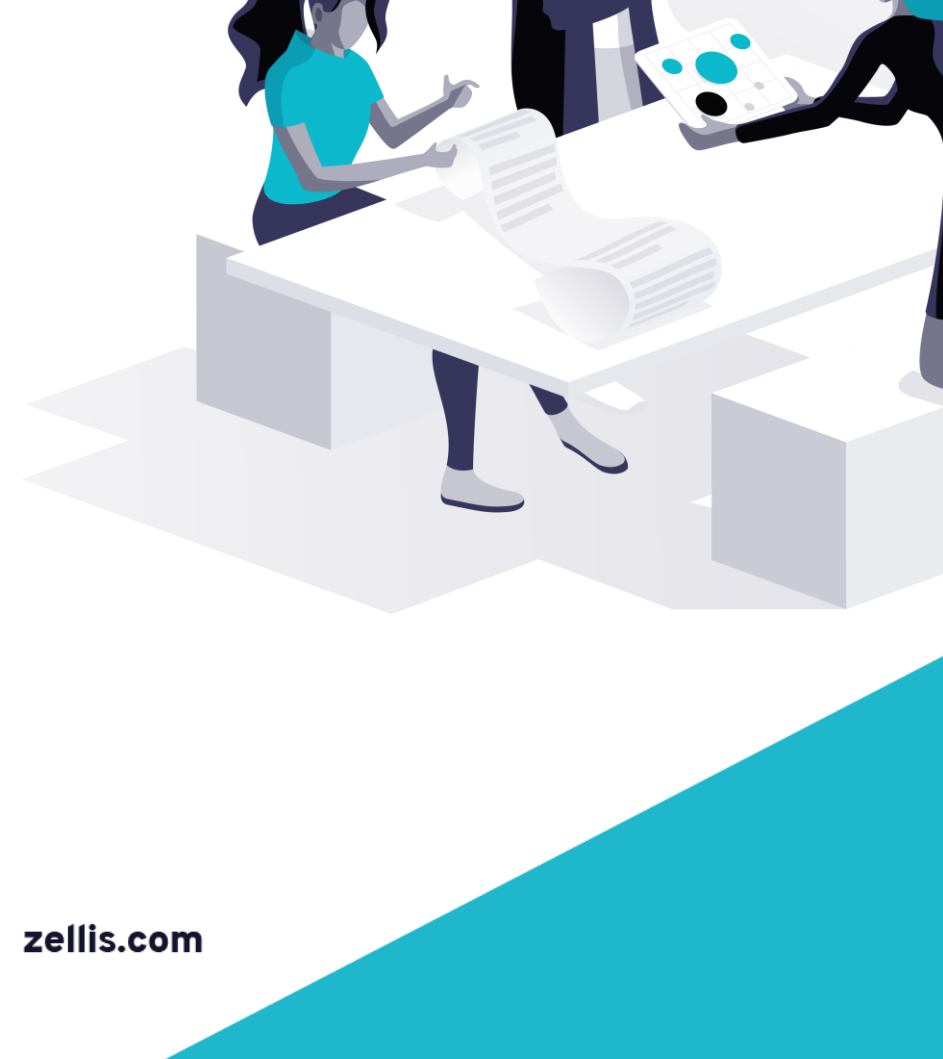

#### Table of Contents

| 1                                                                                   | General information3                                                                                                    |                                  |
|-------------------------------------------------------------------------------------|----------------------------------------------------------------------------------------------------|----------------------------------|
| 2                                                                                   | Accessing ZBC online4                                                                                                    |                                  |
| 2.1                                                                                 | Login screen4                                                                                                    |                                  |
| 2.2                                                                                 | Forgotten password5                                                                                                    |                                  |
| 2.3                                                                                 | Main menu screen6                                                                                                    |                                  |
| 2.4                                                                                 | Dashboard classification7                                                                                                    |                                  |
| 2.5                                                                                 | Starting a new check                                                                                                    |                                  |
| 2.6                                                                                 | Select the checks you want carried out on the individual10                                                                                                    |                                  |
| 2.6.1                                                                               | 1 Commonly-selected checks – Applicant History References                                                                                                    | 10                               |
| 2.6.2                                                                               | 2 Commonly-selected checks – Basic DBS Check                                                                                                    | 11                               |
| 2.6.3                                                                               | 3 Commonly-selected checks – Standard and Enhanced DBS Checks                                                                                                    | 12                               |
| 2.6.4                                                                               | 4 Commonly-selected checks – Digital Right To Work Check                                                                                                    | 13                               |
| 27                                                                                  | Confirmation                                                                                                    |                                  |
| 2.7                                                                                 |                                                                                                    |                                  |
| 3                                                                                   | Supporting Documentation15                                                                                                    |                                  |
| <b>3</b><br><b>3</b> .1                                                             | Supporting Documentation15Documents required for a Standard or Enhanced Criminal Record check15                                                                                                    |                                  |
| <b>3</b><br>3.1<br>3.1.1                                                            | Supporting Documentation       15         Documents required for a Standard or Enhanced Criminal Record check       15         Noute 1       1                                                                                                    | 15                               |
| <b>3</b><br>3.1<br>3.1.1<br>3.1.2                                                   | Supporting Documentation       15         Documents required for a Standard or Enhanced Criminal Record check       15         1       Route 1         2       Route 2                                                                                                    | 15<br>15                         |
| <b>3</b> .1<br>3.1.1<br>3.1.2<br>3.1.3                                              | Supporting Documentation       15         Documents required for a Standard or Enhanced Criminal Record check       15         1       Route 1         2       Route 2         3       Route 3                                                                                                    | 15<br>15<br>15                   |
| <b>3</b> .1<br>3.1.1<br>3.1.2<br>3.1.3<br>3.1.4                                     | Supporting Documentation       15         Documents required for a Standard or Enhanced Criminal Record check       15         1       Route 1         2       Route 2         3       Route 3         4       Group 1 – Primary Identity documents                                                                                                    | 15<br>15<br>15<br>16             |
| <b>3</b><br>3.1<br>3.1.1<br>3.1.2<br>3.1.3<br>3.1.4<br>3.1.5                        | Supporting Documentation       15         Documents required for a Standard or Enhanced Criminal Record check       15         1       Route 1         2       Route 2         3       Route 3         4       Group 1 – Primary Identity documents         5       Group 2a – Government Trusted documents                                                                                                    | 15<br>15<br>15<br>16<br>16       |
| <b>3</b> .1.1<br>3.1.2<br>3.1.3<br>3.1.4<br>3.1.5<br>3.1.6                          | Supporting Documentation       15         Documents required for a Standard or Enhanced Criminal Record check       15         1       Route 1         2       Route 2         3       Route 3         4       Group 1 – Primary Identity documents         5       Group 2a – Government Trusted documents         6       Group 2b – Financial and Social History Documents                                                                                                    | 15<br>15<br>15<br>16<br>16<br>16 |
| 3.1<br>3.1.1<br>3.1.2<br>3.1.3<br>3.1.4<br>3.1.5<br>3.1.6<br>3.2                    | Supporting Documentation       15         Documents required for a Standard or Enhanced Criminal Record check       15         Route 1       1         Route 2       2         Route 3       3         Group 1 - Primary Identity documents       3         Group 2a - Government Trusted documents       5         Group 2b - Financial and Social History Documents       18                                                                                                    | 15<br>15<br>16<br>16<br>16       |
| <b>3</b><br>3.1<br>3.1.1<br>3.1.2<br>3.1.3<br>3.1.4<br>3.1.5<br>3.1.6<br>3.2<br>3.3 | Supporting Documentation       15         Documents required for a Standard or Enhanced Criminal Record check       15         Route 1       2         Route 2       2         Route 3       2         Group 1 – Primary Identity documents       3         Group 2a – Government Trusted documents       5         Group 2b – Financial and Social History Documents       18         Documentation required for Right to Work check       18                                                              | 15<br>15<br>16<br>16<br>16       |
| 3.1<br>3.1.1<br>3.1.2<br>3.1.3<br>3.1.4<br>3.1.5<br>3.1.6<br>3.2<br>3.3<br>4        | Supporting Documentation       15         Documents required for a Standard or Enhanced Criminal Record check       15         Route 1       2         Route 2       2         Route 3       3         Route 3       4         Group 1 - Primary Identity documents       5         Group 2a - Government Trusted documents       5         Group 2b - Financial and Social History Documents       18         Documentation required for Right to Work check       18         Uploading Documents       19 | 15<br>15<br>16<br>16<br>16       |

## **1** General information

This User Guide is for the benefit of Zellis Background Checking (ZBC) clients who wish to use the ZBC system to undertake background checks on prospective or existing employees. These checks can either form part of a pre-employment screening procedure, in the case of an individual who is applying for a new position, or can be for existing employees in a company whose HR policies require regular screening checks on their members of staff.

The Guide includes information on how to request new records, how to access the system and how to track applications that are already in progress.

Individuals on whom these background checks need to be carried out should refer instead to the "ZBC User Guide for Applicants", which gives further details on what information will be requested.

For any general enquiries, you can contact the ZBC team on the telephone number or email address below. Our office is open during weekdays from 9am to 5:30pm.

Tel – 01733 588153

Email - backgroundchecking@zellis.com

## 2 Accessing ZBC online

#### 2.1 Login screen

| zellis | 📞 01733 588 153<br>🔞 backgroundchecking@zellis.com | Scarch Q Welcome to Zellis Background Checking Account ~ OSign C                                                                                                    |
|--------|----------------------------------------------------|----------------------------------------------------------------------------------------------------|
|        |                                                    |                                                                                                    |
|        |                                                    | There is a new tickbox to declare employers<br>have a documented policy on hiring ex-offenders<br>when ordering criminality checks, due to the<br>recent legal requirement of the Disclosure and<br>Barring Service. An example policy is available<br>on the DBS website |
|        |                                                    | Zellis now offers Social Media screening on applicants.                                                                                                    |
|        |                                                    | Please email backgroundchecking@zellis.com if<br>you need assistance                                                                                                    |
|        |                                                    |                                                                                                    |
|        |                                                    | Please login                                                                                                    |
|        |                                                    | Username                                                                                                    |
|        |                                                    | Password                                                                                                    |
|        |                                                    | Log In  Forgotten password?                                                                                                    |
|        |                                                    |                                                                                                    |

NB – save the web address <u>https://backgroundchecking.zellis.com/bin/login.pl</u> into your favourites folder for quicker access

- Enter username and password
- Click the Login button

#### 2.2 Forgotten password

If you have forgotten your password, you can click on the "forgotten password" link, as shown below:

| Please login        |  |
|---------------------|--|
| Username            |  |
| Password            |  |
| Log In 🗸            |  |
| Forgotten password? |  |

#### Complete the instructions on the following screen, and your new password will be emailed to you:

If you have forgotten your password a new one can be sent to you. For security reasons you will need to confirm your username and either your surname or the e-mail address for your account, i.e. the e-mail address to which reports are sent.

Your new password will be e-mailed to you; if you do not receive it within a few minutes, please contact our support team and they will assist you.

| Forgotten pass | word?    |  |
|----------------|----------|--|
| Username       |          |  |
| and either     |          |  |
| Contact name   |          |  |
| or             |          |  |
| Email address  |          |  |
| or             |          |  |
| Agent H Code   |          |  |
|                | Log In 🗸 |  |
| Login page     |          |  |

#### 2.3 Main menu screen

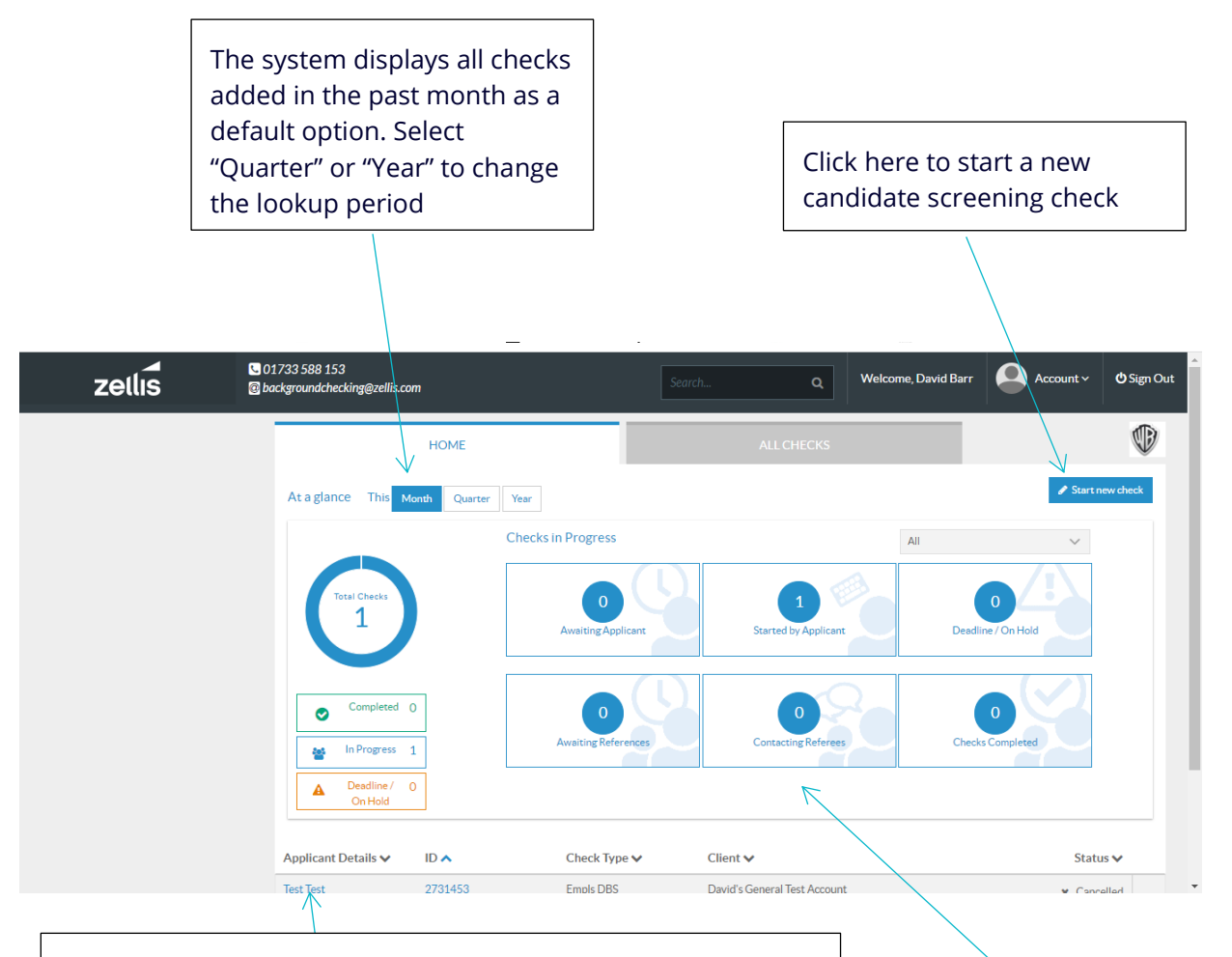

The progress page lists all the candidates currently being referenced here.

- Applicant details: the candidate's name
- ID: the candidate reference number
- Check type: a summary of the checks being carried out (eg "DBS" for a DBS check, "Empls" for employment references and so on)
- Client: the client name

The boxes summarise the totals describing the various stages reached during the checking process. Click on a box to select cases at a specific stage

#### 2.4 Dashboard classification

The six boxes shown on the main dashboard categorise the main stages that an application has reached:

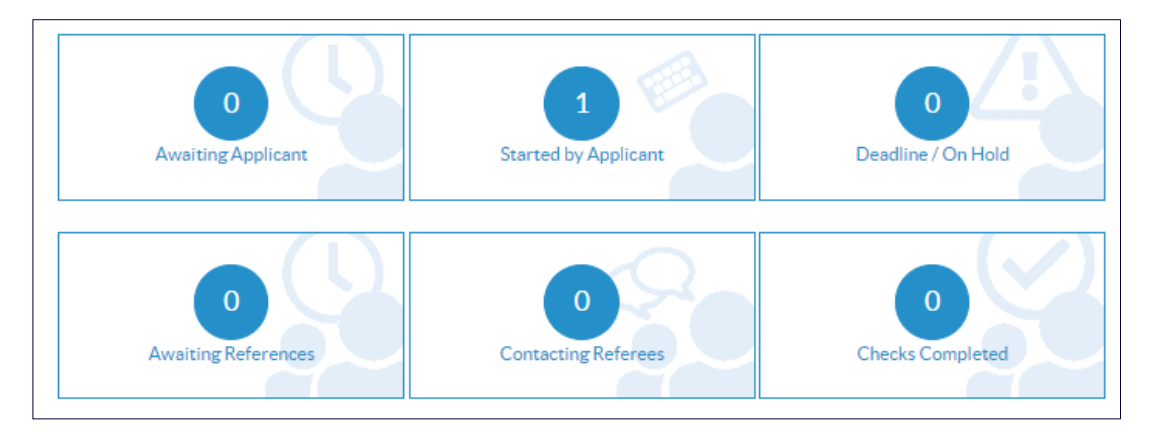

The definitions are classified accordingly:

- Awaiting applicant: Login emails have been sent, but the individual has not yet started their data entry
- Started by applicant: The applicant has started their data entry, but has not yet completed it
- Deadline/OnHold: The data entry is still incomplete, and the case is within a week of approaching the 30-day deadline for completion. When this is reached, the application will be automatically cancelled unless the data entry is completed.
   Also included in this list are cases that have been placed "On Hold" as we are awaiting additional information from you before we can re-commence the referencing process
- Awaiting references: Data entry has been submitted, but work has not yet started on processing the reference checks
- Contacting referees: Work has now been started on contacting the individual's previous employers, and on their other background checks
- Checks completed: The background checks have been completed, and the final report has been sent

#### 2.5 Starting a new check

| zellis | 🔮 01733 588 153<br>😰 backgroundchecking@zellis.com | Search                   | Q Welcome, Dav            | rid Barr 🗛 Account ~ 🕈 Sign Out |
|--------|----------------------------------------------------|--------------------------|---------------------------|---------------------------------|
|        | HOME                                               |                          | ALL CHECKS                | Ŵ                               |
|        | At a glance This Month Quarter Ye                  | ear                      |                           | Start new check                 |
|        | Ch                                                 | necks in Progress        | All                       | ~                               |
|        | Total Checks<br>1                                  | 0<br>Awaiting Applicant  | 1<br>Started by Applicant | 0<br>Dead/ne / On Hold          |
|        | Completed 0                                        | 0<br>Awaiting References | 0<br>Contacting Referees  | 0<br>Checks Completed           |
|        | Deadline / 0     On Hold                           |                          |                           |                                 |
|        |                                                    |                          |                           |                                 |

Click on "Start new check" to begin the process of checking a new individual

To prevent duplication of records on the system, a warning message will be displayed if an individual with the same name has been entered onto the system in the past five days. Click the box to indicate that this is not a duplicate record each time it appears:

| Home 希               | New Screening Check<br>A A person with this name has been set up in a check within the last five days (Ref.1609396). Tick the box below if you are sure this is not a duplicate<br>This is not a duplicate |                |  |
|----------------------|----------------------------------------------------------------------------------------------------|----------------|--|
| Client's Details     |                                                                                                    |                |  |
| Client               | Enter Applicant Details                                                                                                    |                |  |
| General Test Account | Is this check for a New or<br>Existing Employee?                                                                                                    | New employee   |  |
| New Screening Check  | Title                                                                                                    | Mr •           |  |
| Applicant Details    |                                                                                                    | -              |  |
| O Select Checks      | First name                                                                                                    | lerry          |  |
| O Confirmation       | Middle Name(s)                                                                                                    |                |  |
|                      | Surname                                                                                                    | Testerman      |  |
|                      | Email                                                                                                    | terry@test.com |  |
|                      | Contact no. (daytime)                                                                                                    |                |  |

You will see the following screen. Mandatory fields are indicated with a red asterisk (\*). Once completed, click "Next" at the bottom of the page.

| New Screening Check                                                      |   |
|--------------------------------------------------------------------------|---|
| Enter Applicant Details<br>Is this check for a New or Existing Employee? |   |
| New employee     Existing employee Title*                                |   |
| Tirst name                                                               |   |
|                                                                          |   |
| Middle Name(s)                                                           |   |
| Sumame <sup>*</sup>                                                      |   |
|                                                                          |   |
| Email                                                                    |   |
| Contact no. (daytime)                                                    |   |
|                                                                          |   |
|                                                                          |   |
| Mobile Phone (SMS) *                                                     | 0 |
|                                                                          |   |
| Job Reference                                                            | 0 |
| Cost Centre                                                              | 0 |
|                                                                          |   |
|                                                                          | • |
| Employee start date<br>24 v / Jan v / 2019 v                             |   |
| Cancel Next >                                                            | > |

## Why do we ask for this information?

- Email address ZBC sends a login invitation to the individual's email address, to enable them to complete address details, employment history etc
- Mobile phone number individuals who do not complete their data after 3 days will be sent a text to remind them
- Job Reference a job title or internal reference number can help you match to the records on your HR system. This will also appear on your invoice file
- Cost Centre for your own internal billing purposes, if the invoice needs to be cross-charged to a certain area of your business

#### 2.6 Select the checks you want carried out on the individual.

When your selection is complete, press "Create check", or, if you have the individual's CV to hand and wish to complete their details on their behalf, tick the appropriate box. You will need to confirm that you have received the applicant's consent to complete the reference checks. Note that utilising this option means the system will not subsequently ask for the candidate to sign an onscreen consent form, which may cause delays in obtaining any employment references you may require.

| New Screening Check              |                             | QUESTIONNAIRES                                                                  |                                                                              |
|----------------------------------|-----------------------------|---------------------------------------------------------------------------------|------------------------------------------------------------------------------|
| elect Items to be checked        |                             | <ul> <li>Fitness and Propriety (FnP)</li> <li>Onboarding Information</li> </ul> | <ul> <li>Health questionnaire</li> <li>Line Manager questionnaire</li> </ul> |
| inancial and Identity Check      | None v                      | Optional notes                                                                  |                                                                              |
| EFERENCE CHECKS                  |                             |                                                                                 |                                                                              |
| Applicant History References ()  | None Vear(s) Refs           | I wish to enter the Applicant's deta                                            | ils on their behalf                                                          |
| Education References ()          | None 🔻                      | I confirm ICTS has the explicit of be carried out                               | consent of the applicant for these checks to                                 |
| Professional/Tech Membership Ref | erence 🚺 None 🔻             | Confirmed by David Barr                                                         |                                                                              |
| Personal References              | None •                      | < Previous                                                                      | Create Check 🗸                                                               |
| DATA BUREAUX CHECKS              |                             |                                                                                 |                                                                              |
| Directors 1                      | Driving Licence 🟮           |                                                                                 |                                                                              |
| FCA Regulatory check             | 🔲 Right to work 🟮           |                                                                                 |                                                                              |
| Sanctions                        | Curriculum Vitae Matching 1 |                                                                                 |                                                                              |
|                                  |                             |                                                                                 |                                                                              |

#### 2.6.1 Commonly-selected checks – Applicant History References

| New Screening Check                      |                   |
|------------------------------------------|-------------------|
| Select Items to be checked               |                   |
| Financial and Identity Check             |                   |
| Disclosure and Barring Service Check     | None v            |
| REFERENCE CHECKS                         |                   |
| Applicant History ReferenceS (           | None Vear(s) Vear |
| Education References 🕄                   | None 🔻            |
| Professional/Tech Membership Reference 🟮 | None 🔻            |
| Personal References                      | None 🔻            |
|                                          |                   |

The system is configured so that you can specify how many years' worth of employment history needs to be checked. This may include periods of time spent in education, on benefit or gaps between jobs.

You should select the number of years' worth of employment references which are required.

The individual being checked will be asked to provide as many references as are necessary (in reverse chronological order) until they have reached the stated amount of years' worth. If there is a significant gap between successive periods of employment, the system will prompt the individual to provide full details of any gaps in employment.

A full description of the data entry requirements will be provided in a subsequent section of this document.

#### 2.6.2 Commonly-selected checks – Basic DBS Check

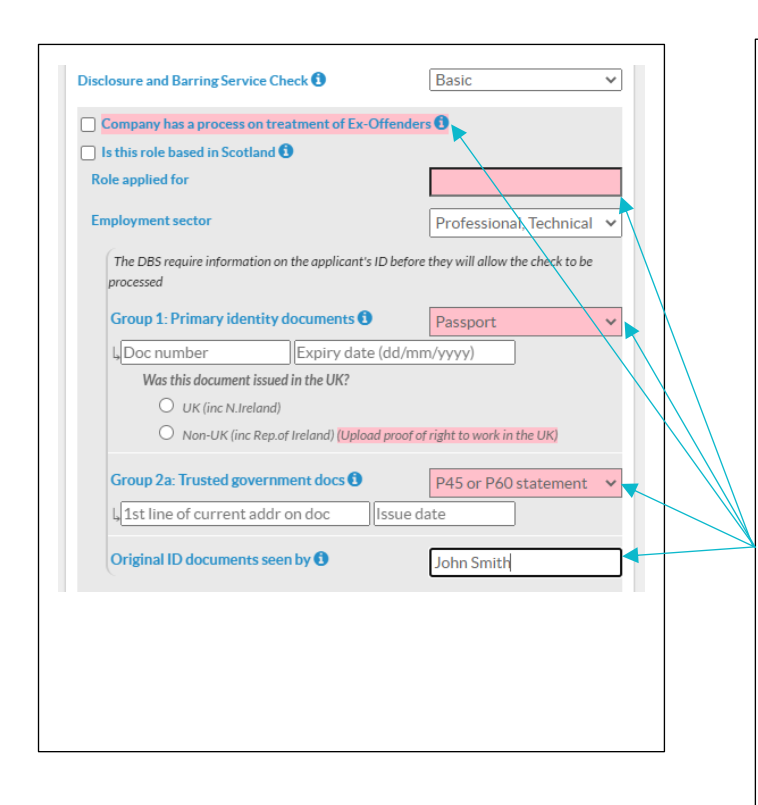

Criminal Record checks fall into three categories:

- Basic
- Standard
- Enhanced

ZBC uses an XML link with the DBS to request, and receive, the results of Disclosure checks.

Most of the information needed to process a DBS check will be supplied by the individual when completing their data entry.

However, there are some details which you will need to complete when starting a check, as shown in the diagram.

You must indicate which documentation you have seen that verifies the identity of the individual and give the name of the person who has checked it, as this information is required by the DBS before they can process the background check.

#### 2.6.3 Commonly-selected checks – Standard and Enhanced DBS Checks

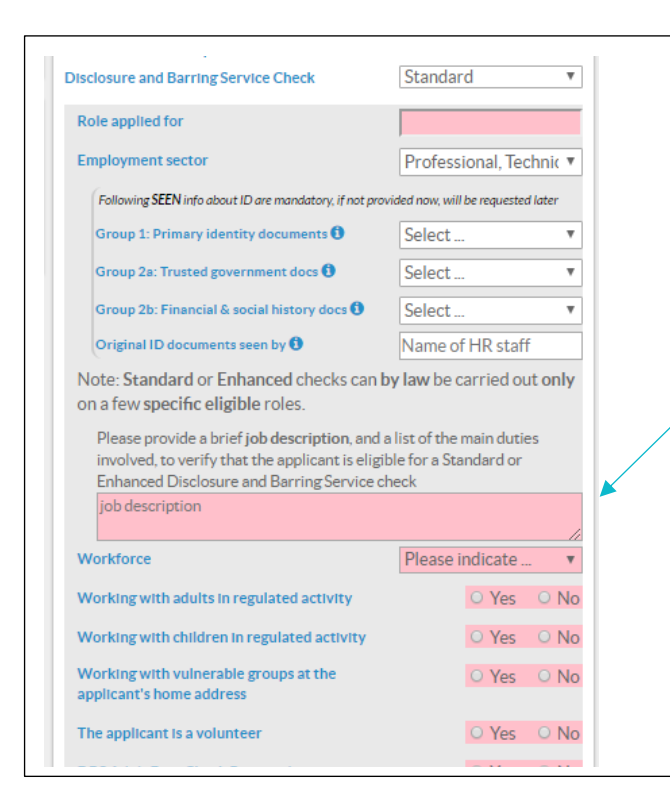

While any UK resident is entitled to have a Basic Criminal record check carried out on them, by law, only individuals in certain roles are permitted to have Standard or Enhanced Criminal Record checks carried out on them.

When selecting either a Standard or Enhanced check, therefore, it is necessary to supply certain information as shown, to ascertain the individual's eligibility for the requested level of Disclosure. If they do not meet the criteria, you will be unable to conduct the check.

Standard and Enhanced Criminal record checks require certain items of supporting documentation to verify the applicant's identity and current address. You will need to upload these items onto the ZBC system, so that we can ascertain the applicant's credentials before carrying out the check.

The requirements for supporting documentation for Standard and Enhanced DBS checks is listed in a later section of this document.

#### 2.6.4 Commonly-selected checks – Digital Right To Work Check

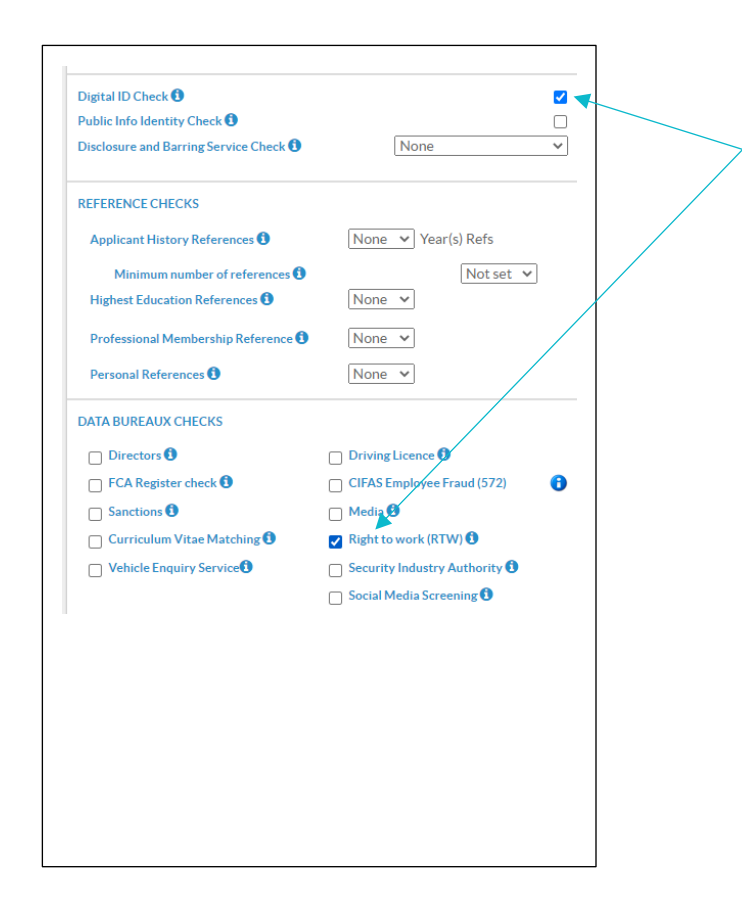

ZBC partners with TrustID to carry out digital Right To Work checks on individuals.

In order to select this type of check, you will need to ensure that both boxes are ticked as indicated in the diagram.

Note that applicants undergoing this check will have to access the TrustID system by visiting the link that ZBC provides, scanning the resultant QR code, and then uploading their in-date UK or Irish passport on the TrustID site, using their mobile phone.

After completing the upload, they will then need to return to the ZBC system to complete the rest of their data entry.

#### 2.7 Confirmation

After selecting "Email Candidate to complete", the following confirmation screen will appear:

ld:1606096

Confirmation 1606096

Emails have been sent To: Mr ICTS Test david.barr@zellis.com requesting they complete their details online

Return to main menu

Log out

The system will then send out the following emails to the individual's email address:

- An invitation to log in to the system and complete their data entry
- A separate email confirming the password needed to log in

## **3 Supporting Documentation**

DBS guidelines state that it is the responsibility of the employer (or prospective employer) to check supporting documentation which establishes the applicant's identity and proof of address. For Basic DBS checks, the DBS needs to know the name of the person who has checked the documentation. This will be included in the data feed which the ZBC system transmits to the DBS when the application is submitted.

## 3.1 Documents required for a Standard or Enhanced Criminal Record check

For Standard and Enhanced DBS checks, ZBC will need to see copies of the supporting documentation. You should provide **copies** of these – please do not send originals. These copies can be uploaded onto the client's record. For instructions on how to do this, please refer to the later section of this guide entitled "Uploading Documents"

For a full explanation of the documents required by the Disclosure and Barring Service, please visit the following link:

https://www.gov.uk/government/publications/dbs-identity-checking-guidelines/id-checking-guidelinesfor-dbs-check-applications-from-3-september-2018

The documents needed will depend on the route the application takes. The applicant must try to provide documents from Route 1 first.

#### 3.1.1 Route 1

The applicant must be able to show:

- one document from Group 1, below
- 2 further documents from either Group 1, or Group 2a or 2b, below

At least one of the documents must show the applicant's current address.

#### 3.1.2 Route 2

If the applicant doesn't have any of the documents in Group 1, then they must be able to show:

- one document from Group 2a
- 2 further documents from either Group 2a or 2b

At least one of the documents must show the applicant's current address. The organisation conducting their ID check must then also use an appropriate external ID validation service to check the application.

#### 3.1.3 Route 3

Route 3 can only be used if it's impossible to process the application through Routes 1 or 2. For Route 3, the applicant must be able to show:

- a birth certificate issued after the time of birth (UK and Channel Islands)
- one document from Group 2a
- 3 further documents from Group 2a or 2b

3.1.4 Group 1 – Primary Identity documents

| Document                                                     | Notes                                                                                                    |
|--------------------------------------------------------------|----------------------------------------------------------------------------------------------------|
| Passport                                                     | Any current and valid passport                                                                                                    |
| Biometric residence permit                                   | UK                                                                                                    |
| Current driving licence photocard - (full<br>or provisional) | UK, Isle of Man, Channel Islands and EU                                                                                                    |
| Birth certificate - issued within 12<br>months of birth      | UK, Isle of Man and Channel Islands - including those<br>issued by UK authorities overseas, eg embassies, High<br>Commissions and HM Forces |
| Adoption certificate                                         | UK and Channel Islands                                                                                                    |

#### 3.1.5 Group 2a – Government Trusted documents

| Current driving licence photocard - (full or provisional)                                | All countries outside the EU (excluding Isle of Man and<br>Channel Islands) |
|------------------------------------------------------------------------------------------|-----------------------------------------------------------------------------|
| Current driving licence (full or provisional)<br>- paper version (if issued before 1998) | UK, Isle of Man, Channel Islands and EU                                     |
| Birth certificate - issued after time of birth                                           | UK, Isle of Man and Channel Islands                                         |
| Marriage/civil partnership certificate                                                   | UK and Channel Islands                                                      |
| HM Forces ID card                                                                        | UK                                                                          |
| Firearms licence                                                                         | UK, Channel Islands and Isle of Man                                         |

#### All driving licences must be valid.

#### 3.1.6 Group 2b – Financial and Social History Documents

| Document                           | Notes                         | Issue date and validity  |
|------------------------------------|-------------------------------|--------------------------|
| Mortgage statement                 | UK or EEA                     | Issued in last 12 months |
| Bank or building society statement | UK and Channel Islands or EEA | Issued in last 3 months  |

| Document                                                                                                    | Notes                                                                                                    | Issue date and validity  |
|----------------------------------------------------------------------------------------------------|----------------------------------------------------------------------------------------------------|--------------------------|
| Bank or building society account opening confirmation letter                                                                                                    | UK                                                                                                    | lssued in last 3 months  |
| Credit card statement                                                                                                    | UK or EEA                                                                                                    | Issued in last 3 months  |
| Financial statement, eg pension or<br>endowment                                                                                                    | UK                                                                                                    | lssued in last 12 months |
| P45 or P60 statement                                                                                                    | UK and Channel Islands                                                                                                    | Issued in last 12 months |
| Council Tax statement                                                                                                    | UK and Channel Islands                                                                                                    | Issued in last 12 months |
| Work permit or visa                                                                                                    | UK                                                                                                    | Valid up to expiry date  |
| Letter of sponsorship from future<br>employment provider                                                                                                    | Non-UK or non-EEA only - valid<br>only for applicants residing<br>outside of the UK at time of<br>application                              | Must still be valid      |
| Utility bill                                                                                                    | UK - not mobile telephone bill                                                                                                    | Issued in last 3 months  |
| Benefit statement, eg Child Benefit,<br>Pension                                                                                                    | UK                                                                                                    | Issued in last 3 months  |
| Central or local government,<br>government agency, or local council<br>document giving entitlement, e.g.<br>from the Department for Work and<br>Pensions, the Employment Service,<br>HMRC | UK and Channel Islands                                                                                                    | Issued in last 3 months  |
| EU National ID card                                                                                                    | -                                                                                                    | Must still be valid      |
| Cards carrying the PASS accreditation logo                                                                                                    | UK, Isle of Man and Channel<br>Islands                                                                                                    | Must still be valid      |
| Letter from head teacher or college<br>principal                                                                                                    | UK - for 16 to 19 year olds in full<br>time education - only used in<br>exceptional circumstances if other<br>documents cannot be provided | Must still be valid      |

#### 3.2 Documentation required for Right to Work check

- > A colour photocopy of the front page of the individual's passport or ID document
- > A colour photocopy of the photographic page of the individual's passport or ID document

#### 3.3 Documentation etiquette

It is the client's responsibility to check the original documentation. In order to fully maintain the integrity of the checking process, all identity documents provided to verify the identity of individuals must be original copies taken by the sponsor and verified as such by signature. It is recommended that the following declaration is used:

"I hereby certify that this is a true copy of the original document provided to me by the lawful holder"

### **4** Uploading Documents

For any individual who requires supporting documentation, you can upload the document(s) into the system by taking the following steps:

1. On the main menu page, type in the reference number or the individual's surname into the search box and press enter or the "search" icon:

| ∎<br>IS | 🕓 01733 588 153<br>😰 backgroundchecking@zellis.com |                     | Search Q                       | Welcome, David Barr Account ~ | <b>එ</b> Sign Out |
|---------|----------------------------------------------------|---------------------|--------------------------------|-------------------------------|-------------------|
|         | HOME                                               |                     | ALL CHECKS                     |                               | ٢                 |
|         | At a glance This Month Quart                       | er Year             |                                | ✓ Star                        | t new check       |
|         |                                                    | Checks in Progress  |                                | All                           |                   |
|         | Total Checks<br>1                                  | 0<br>Awaiting Appl  | cant 1<br>Started by Applicant | 0<br>Deadline / On Hold       |                   |
|         | Completed 0                                        | 0<br>Awaiting Refer | ences 0<br>Contacting Referees | 0<br>Checks Completed         |                   |
|         | Deadline / 0<br>On Hold                            |                     |                                |                               |                   |
|         | Applicant Details 🗸 ID 🔨                           | Check Type          | e 🗸 Client 🗸                   | Sta                           | atus 🗸            |
|         | Test Test 2731453                                  | Empls DBS           | David's General Test Account   | ¥ Ca                          | ncellari          |

2. Click on the individual's name from the following screen:

| HOME                               |                          | ALL CHECKS                | Pendragon   PLC       |
|------------------------------------|--------------------------|---------------------------|-----------------------|
| At a glance This Month Quarter Yes | r                        |                           |                       |
| Che                                | ecks in Progress         | All                       | $\sim$                |
| Total Checks<br>2                  | 2<br>Awaiting Applicant  | 0<br>Started by Applicant | Deadline / On Hold    |
| Completed 0                        | 0<br>Awaiting References | 0<br>Contacting Referees  | 0<br>Checks Completed |
| Applicant Details V ID V           | Check Type 🗸             | Client 🗸                  | Status 🗸              |
| Uther Pendragon 1631232            | CV Std Empls             | Pendragon UK              | Created               |

3. Scroll down near the bottom of the subsequent screen, to the section labelled "Documents Required and Upload". The onscreen instructions describe the filetypes and sizes needed:

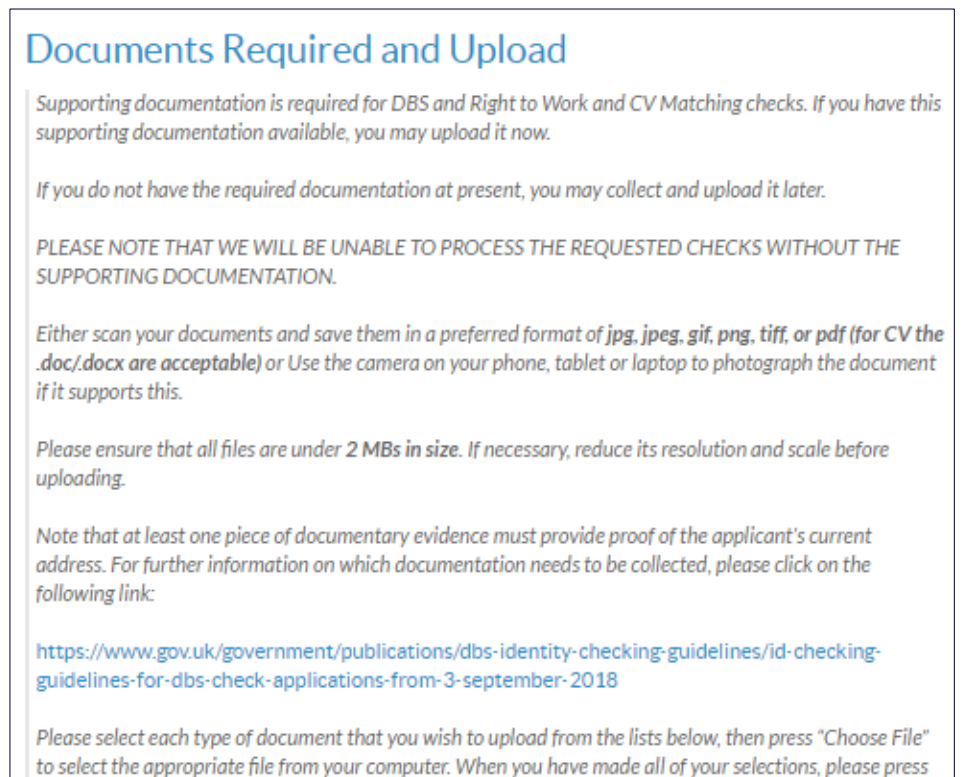

4. The screen lists each type of document required, depending on which element of background screening you have requested:

| Description                                                    | Туре                                                                                             | Status <sup>(1)</sup>             |
|----------------------------------------------------------------|--------------------------------------------------------------------------------------------------|-----------------------------------|
| Consent                                                        | Choose File No file chosen                                                                       | Accepted<br>Automatic<br>Rejected |
| Please don't upload signed Co<br>page, UNLESS you will enter a | onsent since the applicant can sign it on scree<br>and submit the data on behalf of the applican | n on the final<br>t.              |
| DBS Group 1<br>(Primary ID docs)                               | Select doc type   Choose File No file chosen                                                     | Accepted<br>Rejected              |
| DBS Group 2a<br>(Trusted government docs)                      | Select doc type       The choose File                                                            | Accepted<br>Rejected              |
| Right to Work                                                  | Select doc type   Choose File No file chosen                                                     | Accepted<br>Rejected              |
|                                                                |                                                                                                  |                                   |
| Miscellaneous                                                  | Select (multiple allowed) 🔻                                                                      | Q                                 |
|                                                                |                                                                                                  | 🏝 Upload                          |

"Upload" to upload the files.

5. For each item on the list, select the type of document you wish to upload from the drop-down lists shown.:

| Description                                                      | Туре                                                                                               | Status 🕄                          |
|------------------------------------------------------------------|----------------------------------------------------------------------------------------------------|-----------------------------------|
| Consent                                                          | Choose File No file chosen                                                                         | Accepted<br>Automatic<br>Rejected |
| Please don't upload signed Cor<br>page, UNLESS you will enter ar | isent since the applicant can sign it on screen<br>ind submit the data on behalf of the applicant. | on the final                      |
| DBS Group 1<br>(Primary ID docs)                                 | Select doc type   Select doc type  Passport                                                        | Accepted<br>Rejected              |
| DBS Group 2a<br>(Trusted government docs)                        | Driving Licence photocard<br>Biometric residence permit<br>Birth certificate                       | Accepted<br>Rejected              |
| Right to Work                                                    | Adoption certificate                                                                               | Accepted<br>Rejected              |
|                                                                  |                                                                                                    |                                   |
| Miscellaneous                                                    | Select (multiple allowed) 🔹                                                                        | Ð                                 |
|                                                                  |                                                                                                    | 🛓 Upload                          |

 Press "choose file", and then navigate to the appropriate folder on your PC to select the correct document. (You will need to make a separate selection for each of the DBS Group 1, DBS Group 2 and Right To Work drop-downs listed)

| Doo   | cuments > New templates v i             | Search New terr  | nplates 🔎        |                                                                |  |  |
|-------|-----------------------------------------|------------------|------------------|----------------------------------------------------------------|--|--|
| olde  | r                                       |                  |                  |                                                                |  |  |
| ^     | Name                                    | Date modified    | Туре             |                                                                |  |  |
|       | 😼 Peoplechecking User Guide (2).docx    | 20/05/2016 16:06 | Microsoft Word D | Search Q Welc                                                  |  |  |
|       | 😻 Peoplechecking User Guide (3).docx    | 04/07/2016 16:09 | Microsoft Word D |                                                                |  |  |
|       | 😻 Peoplechecking User Guide (17Dec2015) | 17/12/2015 12:45 | Microsoft Word D |                                                                |  |  |
|       | 😻 Peoplechecking User Guide (new).docx  | 25/09/2015 16:30 | Microsoft Word D |                                                                |  |  |
|       | 👼 Peoplechecking User Guide (new).pdf   | 25/09/2015 16:31 | Adobe Acrobat D  | readable V Now V                                               |  |  |
|       | Peoplechecking User Guide for ICTS.docx | 25/01/2019 11:16 | Microsoft Word D |                                                                |  |  |
|       | 📷 Ref template - accountant.doc         | 27/11/2007 13:58 | Microsoft Word 9 |                                                                |  |  |
|       | 📷 Ref template - employer.doc           | 27/11/2007 13:58 | Microsoft Word 9 |                                                                |  |  |
|       | 📷 Ref template - landlord.doc           | 27/11/2007 13:58 | Microsoft Word 9 |                                                                |  |  |
|       | 📷 Ref template - pension.doc            | 14/04/2009 15:12 | Microsoft Word 9 |                                                                |  |  |
|       | 🕞 Reference request email.docx          | 09/10/2017 17:06 | Microsoft Word D | to to us that relate specifically to this sheet, a g Consent   |  |  |
|       | Regulated referencing document templa   | 12/05/2015 12:07 | Microsoft Word D | ris to us that relate specifically to this check, e.g. Consent |  |  |
| × .   | <                                       |                  | >                | nd save them in a preferred format of jpeg, gif, tiff, or pdf  |  |  |
| le na | me:                                     | ✓ All Files      | ~                | tablet or lanton to photograph the document if it              |  |  |
|       |                                         | Open 🗸           | Cancel           | , calles of raptop to photograph the document in th            |  |  |
| _     |                                         | vvnati           |                  | which file                                                     |  |  |
|       | Choose File No file chosen 1 Upload     |                  |                  |                                                                |  |  |

7. Press "upload". You will see a confirmation message onscreen confirming the successful upload: /

| Applic                                                        | ant Screening                                                                                                    |
|---------------------------------------------------------------|----------------------------------------------------------------------------------------------------|
| You have<br>the detail<br>c_addr_to<br>crb_conse<br>gender, m | not entered details against all the required fields. Please complete<br>s for all required fields (missing: birth_country, c_addr_street,<br>wn, c_foreign, c_postcode, c_start_mm, c_start_yyyy, crb_consent,<br>ent2, crb_ro_consent, dobdd, dobmm, dobyyyy, driving_lic_isuk,<br>iother_family_name, nationality, passport_holder, town_birth) |
| File 'Sample                                                  | e pdf.pdf' has been uploaded to the system successfully as image 1                                                                                                    |
| Candida                                                       | ate Details                                                                                                    |
| Please fill i                                                 | n all mandatory fields marked by                                                                                                    |
| Please provi<br>known as, or                                  | de candidate's full legal name and provide any other names that you may be<br>have previously been known as, in the section indicated below.                                                                                                    |
| Title <sup>*</sup><br>Mr                                      | v                                                                                                    |
| Forename                                                      |                                                                                                    |

### **5** Checking the progress of references

1. You can obtain a summary of the references from the main dashboard. Click on the down arrow here to expand the options

| Applicant Details 🗸 | ID 🗸    | Check Type 🔨 | Client 🗸                                | Status 🗸   |   |
|---------------------|---------|--------------|-----------------------------------------|------------|---|
| Terry Testerman     | 1609396 | CV Empls DBS | General Test Account<br>Ref: AST1609396 | 🚰 Checking | ~ |

2. A summary table of all the requested background checks will appear here./

| Applicant Details 🗸       | ID 🗸      | Check Type 🔨 | Client 🗸                                |                        |                                                     | Status 🗸           |
|---------------------------|-----------|--------------|-----------------------------------------|------------------------|-----------------------------------------------------|--------------------|
| Ferry Testerman           | 1609396   | CV Empls DBS | General Test Account<br>Ref: AST1609396 |                        |                                                     | Checking           |
| Progress Details          |           |              |                                         |                        |                                                     |                    |
| Current Stage: Checking   |           |              |                                         |                        |                                                     |                    |
| 0                         |           |              |                                         |                        |                                                     | ۲                  |
|                           |           |              |                                         | /                      |                                                     |                    |
| Information               |           |              | Notes                                   |                        |                                                     |                    |
| Created: 19/03/2019       |           |              | References                              |                        |                                                     |                    |
| Appid: 1542469            |           |              | Reference                               | Attempts (Init. email) | Attempts (tel/email/fax/lttr)                       | Ref progress       |
| References Requested:     | DC        |              | basic CRC                               | Awaiting               |                                                     |                    |
| Check Types: CV Empls D   | 0001/2010 |              | AB Company                              | documentation          |                                                     |                    |
| Cancellation Deauline. 03 | //04/2017 |              | Good Temping<br>Camford University      |                        | (1T/N) 2019-03-20 15:48:26<br>(1T/N) 20/03/19 15:49 | 20/03/19 15:48     |
|                           |           |              |                                         |                        |                                                     |                    |
|                           |           |              |                                         |                        | i Audit                                             | es 📄 Interim Repor |

- 3. You can also view all attached references, uploaded documents, and the applicant's signed consent by clicking the "images" button here
- 4. To access the applicant's record and obtain full details, click on the individual's name from the main dashboard:

| zellis | C 01733 588 153<br>@ backgroundchecking@zellis.co | m                 | Searc                    | h <b>Q</b>                   | Welcome, David Barr | Account ~         | <b>ሮ</b> Sign Out |
|--------|---------------------------------------------------|-------------------|--------------------------|------------------------------|---------------------|-------------------|-------------------|
|        |                                                   | HOME              |                          | ALL CHECKS                   |                     |                   | Ø                 |
|        | At a glance This M                                | onth Quarter Year |                          |                              |                     | 🖋 Start n         | ew check          |
|        |                                                   | Checks            | n Progress               |                              | All                 | $\sim$            |                   |
|        | Total Checks<br>1                                 |                   | 0<br>Awaiting Applicant  | 1<br>Started by Applicant    | Desdli              | 0<br>ne / On Hold |                   |
|        | Completed                                         |                   | 0<br>Awaiting References | 0<br>Contacting Referees     | Checks              | 0<br>s Completed  |                   |
|        | A Deadline<br>On Hod                              |                   |                          |                              |                     |                   | _                 |
|        | Applicant Details 🗸                               | ID 🔨              | Check Type 🗸             | Client 🗸                     |                     | Statu             | s 🗸               |
|        | Test Test                                         | 2731453           | Empls DBS                | David's General Test Account |                     | ¥ Cance           | halled            |

#### 5. You will see the following screen:

| Home 🎢                                                                           | Candidate Details                                                                                                    |                                                                                                    |                                                                                                    |
|----------------------------------------------------------------------------------|----------------------------------------------------------------------------------------------------|----------------------------------------------------------------------------------------------------|----------------------------------------------------------------------------------------------------|
| Candidate Screening<br>Client:<br>General Test Account<br>Contact:<br>David Barr | Title Forename<br>Mr Terry<br>Date of birth (dd mm yyyy)<br>01 Jan 2003<br>National Insurance Number<br>AB123456A                                                                                                    | Middle inits<br>Gender<br>Male ® Female                                                                                                    | Surname<br>Testerman                                                                                                    |
| Tel<br>01412427148<br>Clients reference<br>AST1609396                            | Candidate's preferred contact phone<br>Phone:<br>07890123456<br>Email<br>david.barr@zellis.com                                                                                                    | numbers:<br>Mobile:<br>07890123456                                                                                                    |                                                                                                    |
| Name:<br>Mr Terry Testerman<br>/<br>Progress:                                    | Original ID documents seen<br>Key identity documents must be seen by ti<br>person being checked. These must be the<br>facsimiles. Dated documents must be curr<br>The person who has seen the documents m<br>part of the process. | N<br>he employer as part of a DBS chec<br>original documents, not photocopi<br>rent (ie not expired) and/or must b<br>nust record their name. This name | k to validate the identity of the<br>ies, scans, photographs or<br>e within the last three months.<br>e will be passed to the DBS as |
| Startdate:<br>19/03/2019                                                         | Following info about ID are mandatory, if not p<br>Group 1 documents seen 3                                                                                                    | provided the DBS check cannot procee                                                                                                    | d<br>Passport v                                                                                                    |

6. The left-hand panel contains links to each of the checks being carried out. You can click on these links to check on the progress of individual references.

| Name:                     |  |
|---------------------------|--|
| Mr Terry Testerman        |  |
| 1                         |  |
| Progress:                 |  |
|                           |  |
|                           |  |
| Startdate:                |  |
| 19/03/2019                |  |
|                           |  |
| O Applicant Datails       |  |
| O Resia Diselector        |  |
| O Basic Disclosure        |  |
| O AB Company              |  |
| 01 Jan 2019 - Ongoing     |  |
| O Good Temping            |  |
| 01 Jan 2018 - 31 Dec 2018 |  |
| O Camford University      |  |
| 01 Jan 2017 - 31 Dec 2017 |  |
|                           |  |
| Audit Trail               |  |
| Images                    |  |
| Main Menu                 |  |
|                           |  |
|                           |  |

7. The Gap Analysis chart on the left-hand panel shows the timeline of the applicant's employment history. Any gaps in employment, which may be discovered once an employer has confirmed the start and end dates, are highlighted:

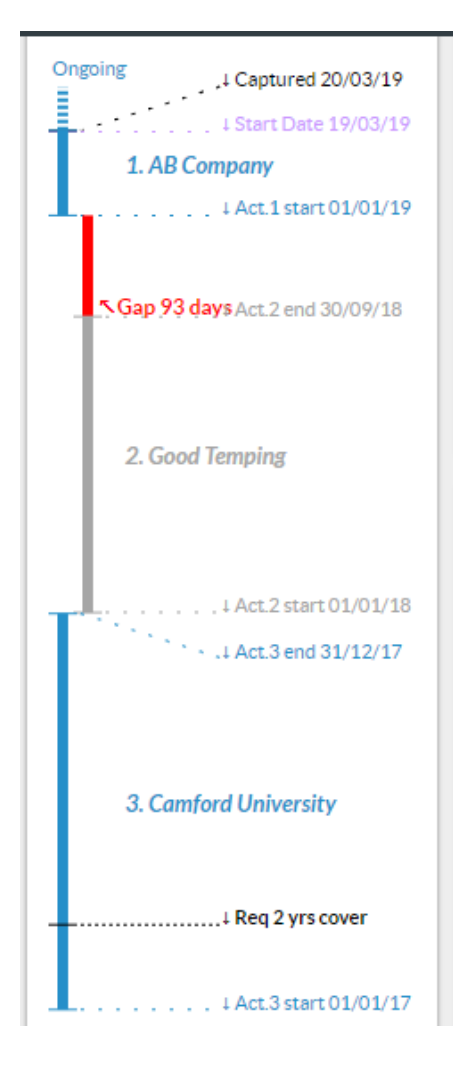

8. The results of each reference, and any relevant notes recorded by ZBC, are displayed at the bottom of each page:

|                                                                                                    | Chase History                                                                                                    |                                                                                                    |                                                            |
|----------------------------------------------------------------------------------------------------|----------------------------------------------------------------------------------------------------|----------------------------------------------------------------------------------------------------|------------------------------------------------------------|
| Gap Analysis<br>Cover: min 2 years<br>Gap allowed: 90 days<br>List: reverse chronological order<br>Captured: 20/03/19 15:29<br>Start Date: 19/03/2019 | #Action<br>1Called referee and sent em<br>Notes<br>1. (20/03/19 15:57) H<br>(David Barr)                                                                           | Completed by<br>ail Peoplechecking (David Barr)<br>R Department advises 5-day turnar                              | Time completed<br>15:58:36 20/03/19<br>ound Peoplechecking |
| Ongoing 4 Captured 20/03/19<br>4 Start Date 19/03/19<br>1. AB Company<br>4 Act.1 start 01/01/19                                                       | Reference Requested<br>Reference Reply received?<br>Reference medium<br>You may NOT take verbal refe                                                               | <ul> <li>20/03/19 15:48</li> <li>Written On-line</li> <li>Evidenced</li> <li>rences for this customer.</li> </ul> |                                                            |
| 5 Gap 93 days Act.2 end 30/09/18                                                                                                    | Employer's Name and Address:<br>Good Temping<br>Barad-dur, Sauron Way<br>Mountdoom<br>MOR DOR                                                                      | Confirmed?<br>Yes No<br>If NO, please confirm your<br>details.                                                    |                                                            |
| Act.2 start 01/01/18                                                                                                    | Period of Employment (stated by candidate)<br>from: 01 Jan 2018 to: 31 Dec 2018<br>Period of Employment (reported by referee)<br>from: 01 Jan 2018 to: 30 Sep 2018 |                                                                                                    |                                                            |

9. You can click on the "images" link to view any written references that have been attached to the application. Any uploaded documents, and the applicant's signed consent form, can also be seen:

| Condidate Severating                                                                                                    | Images Available                               |                                                                                                    |
|----------------------------------------------------------------------------------------------------|------------------------------------------------|----------------------------------------------------------------------------------------------------|
| Client:<br>General Test Account<br>Contact:<br>David Barr<br>Tel<br>01412427148<br>Clients reference<br>AST1609396                     | T. Trobernan                                   | <text><text><text><text><text><text><text><text><text><text></text></text></text></text></text></text></text></text></text></text> |
| Name:<br>Mr Terry Testerman<br>/<br>Progress:<br>Startdate:<br>19/03/2019<br>O Applicant Details<br>O Basic Disclosure<br>O AB Company | 2019-03-20 15:24:24, e-<br>Signature<br>image1 | 2019-03-20 15:24:42, Signed on<br>screen<br>2833/670/cvsconsent_0_1542469.pdf                                                      |
| 01 Jan 2019 - Ongoing<br>Good Temping                                                                                                  |                                                |                                                                                                    |

ZELLIS BACKGROUND CHECKING.

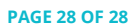

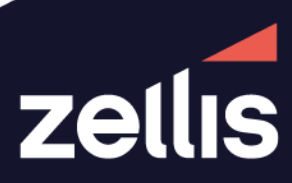

zellis.com